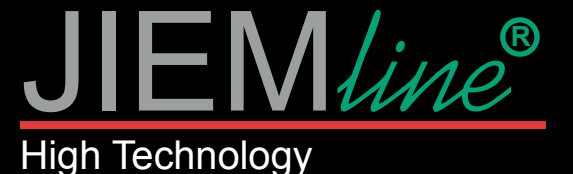

## **MANUAL DE USO**

## **CONTROLADOR SP108E - SISTEMA SPI**

#### Características:

Control remoto de aplicación de larga distancia a través de WiFi.

Admite modo de enrutamiento (AP) y modo de conexión LAN (STA).

Admite casi todos los tipos de controladores LED IC de uno o dos cables. Brillo ajustable, con 180 tipos de patrones y 8 tipos de patrones ajustables de color.

Usando creativamente el método de imagen a efecto para que el usuario pueda hacer bricolaje con cualquier efecto.

Admite la configuración del número de píxeles y el número de segmentos, capaz de controlar hasta 2048 píxeles.

Voltaje de trabajo de amplio rango DC5V~24V, evitando la conexión inversa de la fuente de alimentación.

Guarda la configuración de usuario.

#### Control de aplicaciones:

Medidas:

Vcc

AP/STA

GND

Tanto la versión IOS como la versión del sistema operativo Android están disponibles. (el hardware debe ser compatible con WIFI)

•Requiere IOS versión 10.0 o posterior;

•Requiere Android OS versión 4.4 o posterior;

•Busque "LedShop" en App Store o Google Play o escanee este código QR para descargar e instalar la aplicación:

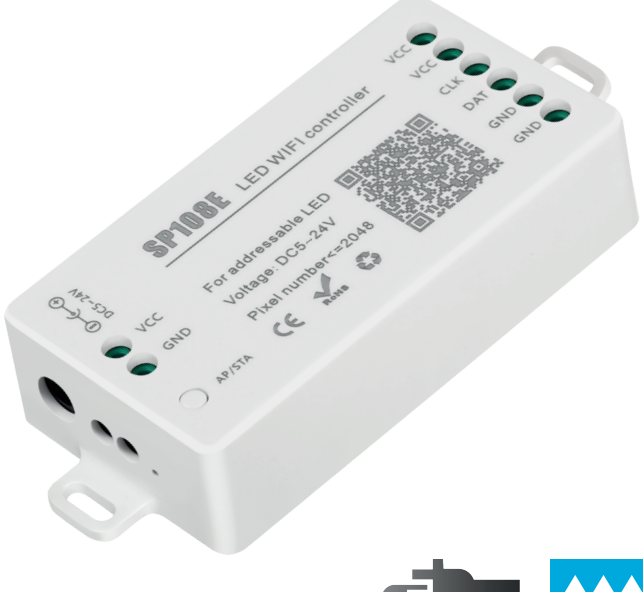

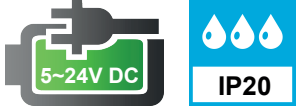

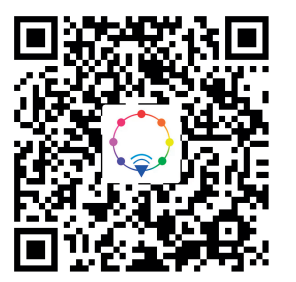

| Corriente de trabajo      | 20 mA ~ 90 mA                                                                                                    |
|---------------------------|----------------------------------------------------------------------------------------------------|
| Voltaje (V)               | DC 5V ~ 24V                                                                                                    |
| Canales (Salida)          | 1 señal SPI                                                                                                    |
| IC Compatibles            | WS2812B, WS2811,<br>SK6812, SK6812-RGBW,<br>SM16703, WS2813,<br>DMX512, INK1003,<br>P9813, WS2801,<br>APA102, SK9822,<br>UCS1903, LPD6803,<br>LPD8806, APA105,etc |
| Medidas                   | 80x41x20 mm                                                                                                    |
| Temperatura de<br>trabajo | -20°C ~ +60°C                                                                                                    |
| Peso                      | 36 Gr                                                                                                    |
| Embalaje                  | 1 Und                                                                                                    |
| Garantía                  | 2 años                                                                                                    |

20 mm

41 mm

vcc

vcc

CLK

DAT

GND

GND

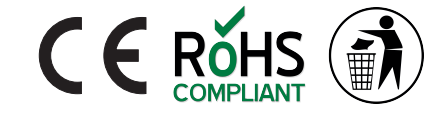

140 mm

SP108E LED WIFI controller

For addressable LED

Pixel number<=2048

0

Voltage: DC5~24V

RoHS

CE

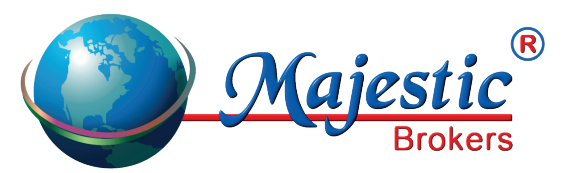

Majestic Brokers SL Apartado de Correos. 186 38400 - Puerto de la Cruz - Tenerife www.jiemline.com info@majesticbrokers.es

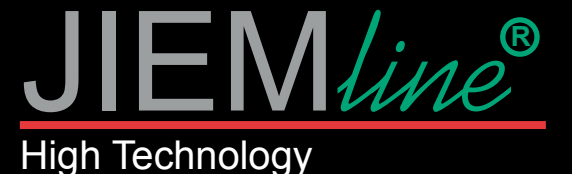

## MANUAL DE USO

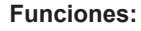

#### Botón:

- 1 Haga clic en el botón para cambiar el modo (AP) o (STA).
- 2 Mantenga presionado el botón e ingrese al modo SmartConfig.

### Indicador LED:

- 1 Cuando el LED está en color azul, entonces indica que (AP) está en modo (punto de acceso).
- 2 Cuando el LED está en color verde, entonces indica que (STA) está enmodo (Estación).

### Modos de trabajo:

Modo AP (punto de acceso): el controlador y el teléfono se conectan directamente, el controlador funciona como un punto de acceso:

- 1 Vaya a la configuración de su teléfono, busque y conecte el controlador llamado como (SP108E\_XXX), la contraseña determinada es (12345678).
- 2 Abra la aplicación LED Shop, luego el controlador se mostrará en la lista de dispositivos.

Modo STA (Estación): el controlador y el teléfono están en la misma red WiFi, en esta red, los usuarios pueden operar el controlador sin problemas. Hay dos formas de configurar el controlador en la red WiFi local:

- 1 Modo Automático SmartConfig (Este modo requiere que su teléfono esté conectado a un WiFi de 2.4GHz):
- 1.1 Asegúrese de que su teléfono esté conectado a una red WiFi, presionando el botón Agregar dispositivo.
- 1.2 Ingrese su contraseña WiFi, presione el siguiente paso y seleccione el modo automático, mantenga presionado el botón del controlador
  - hasta que el indicador LED parpadee en verde.
- 1.3 Presionar OK para confirmar y esperar a que finalice el proceso de configuración.
- 1.4 Después de que finalice la configuración, el indicador LED se volverá verde sólido, arrastre para actualizar la lista de dispositivos y el controlador se mostrará en la lista de dispositivos.
- 2 Modo de configuración manual (este modo requiere que su teléfono se haya conectado a un WiFi de 2,4 GHz o se haya conectado a una red WiFi combinada de 2,4 GHz y 5 GHz):
- 2.1 Asegúrese de que su teléfono esté conectado a una red WiFi, presionando el botón Agregar dispositivo.
- 2.2 Ingrese su contraseña WiFi, presione el siguiente paso y seleccione el modo Manual, haga clic en el botón del controlador para cambiar el controlador al modo AP (el indicador LED se volverá azul fijo).
- 2.3 Vaya a la configuración de su teléfono, busque y conecte el controlador llamado como (SP108E\_XXX), la contraseña determinada es (12345678).
- 2.4 Vuelva a la aplicación y presione el siguiente paso para iniciar el proceso de configuración.
- 2.5 Después de finalizar la configuración, el indicador LED se volverá verde sólido, arrastre para actualizar la lista de dispositivos, y el controlador se mostrará en la lista de dispositivos.

#### Eliminación del dispositivo:

El usuario puede seleccionar el controlador y eliminarlo de la red presionando el botón eliminar dispositivo en la aplicación, o simplemente hacer clic en el botón del controlador para cambiar el controlador al modo AP.

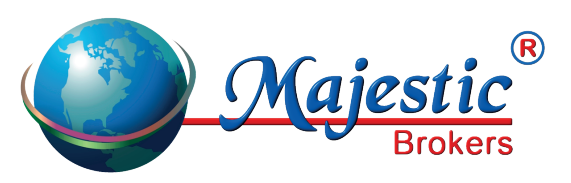

Majestic Brokers SL Apartado de Correos. 186 38400 - Puerto de la Cruz - Tenerife www.jiemline.com info@majesticbrokers.es

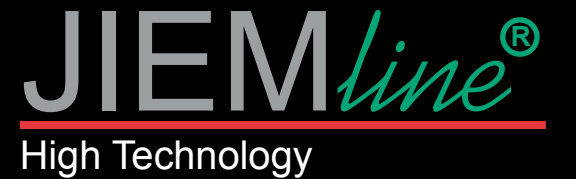

MANUAL DE USO

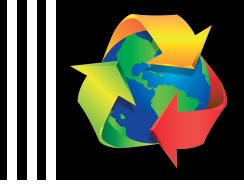

## INSTALACIÓN EJEMPLO CON IC: WS2812B, WS2811, SK6812

#### 24V GND VCC 0 8 GND ( GND CLK DAT /CC 7 LED WIFI controller H For addressable LED Pixel number<=2048 331 5 Voltage: DC5~24V 03 **SP108E** H >Hon S 331 5 AP/STA # GND VCC DC2~54A $\cap$ 33**1** 5 8 C1 R1 **VOLTAJE ENTRADA DC 24V** 8 GND 24V

# INSTALACIÓN EJEMPLO CON IC: WS2801, APA102, SK9822

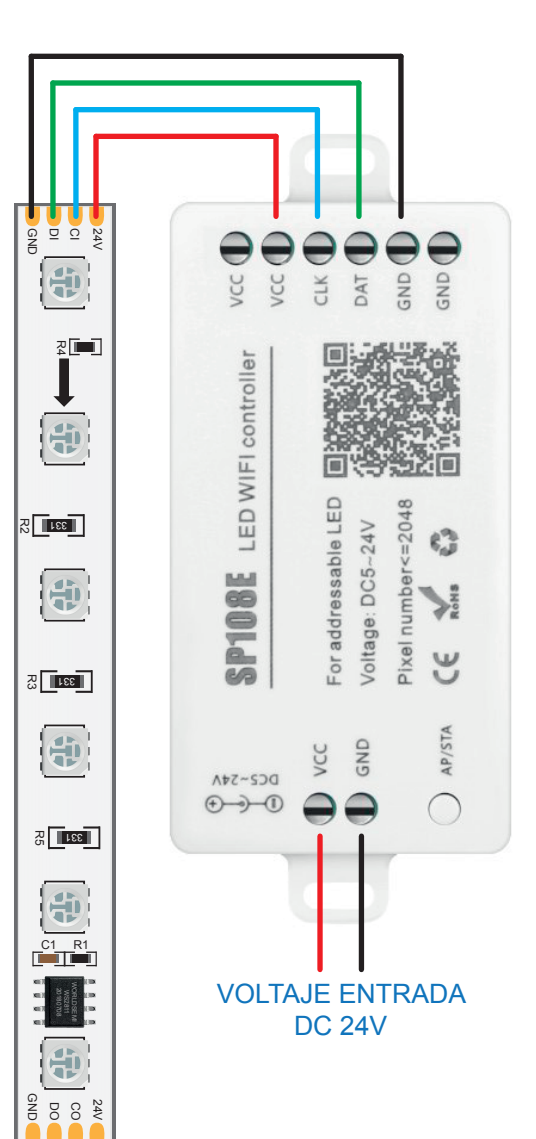

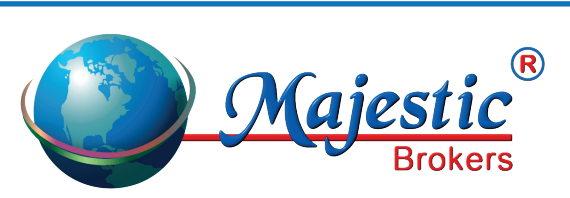

Majestic Brokers SL Apartado de Correos. 186 38400 - Puerto de la Cruz - Tenerife www.jiemline.com info@majesticbrokers.es